## Digitális elektronika - laboratóriumi gyakorlatok

# 1. A digitális áramkörök fizikai jellemzői: DC átviteli jelleggörbék, jelformálás, a kimenetek terhelhetősége

## 1.1 Elmélet

A logikai / digitális áramkörök fizikai jellemzői az 1. prezentációban vannak leírva. Számítási feladatokkal a táblagyakorlatokon találkoztak a hallgatók.

## 1.2 Leírás

A laboratóriumi gyakorlat során a hallgatók számítógépes szimulációkkal és mérésekkel ellenőrzik egyes logikai áramkörök közönséges és hiszterézises DC átviteli jelleggörbéit és a jelleggörbéknek köszönhető jelformálást, majd vizsgálják az egyenáramú terhelés hatását a kimenetekre.

## 1.3 Szimuláció

Az áramkör megépítése és a rajta végzendő mérések előtt elemezze az áramköröket számítógépes szimulációval.

## 1.3.1 Az LTspice könyvtárában található digitális alkatrészek DC átviteli jelleggörbéi

Az itt található összes digitális alkatrész átviteli jelleggörbéje ideális a következő értelemben:

- a logikai amplitúdó 1 V (az alacsony logikai szint 0 V, a magas logikai szint 1 V), ez átállítható más értékre úgy, hogy jobb gombbal kattintunk az alkatrészre és a megjelenő ablakban a Value paraméternél beírjuk: Vhigh=5 (ha 5 V-os magas szintet szeretnénk),
- az erősítés az átmeneti tartományban végtelen (illetve Vhigh/Vincrement),
- az átmenet pontosan a logikai amplitúdó felénél történik,
- a kimeneti ellenállás nulla értékű,
- nem kell tápforrást bekötni.

Vizsgáljuk ki ezt a viselkedést a könyvtárban található *inv* (logikai inverter) alkatrészre! Használjuk az alábbi szimulációs áramkört!

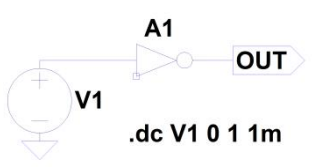

1. ábra: Könyvtári (ideális) logikai inverter DC átviteli karakterisztikájának kirajzolására szolgáló szimulációs modell.

Állítsa össze a szimulációs modellt és végezze el a szimulációt! Mely bemeneti küszöbfeszültségnél történik a kimeneti logikai szint változása? Határozza meg az áramkör erősítését az átmeneti tartományban. Nyissa meg a *Component Attribute Editor* ablakot (jobb gombbal kattintva az inverter rajzjelére) és a *Value* sorba írja be a *Vhigh=12* értéket, majd a V1 forrást igazítsa át úgy, hogy 0-tól 12 V-ig változzon. Végezze el újra a szimulációt! Mi változott meg?

## 1.3.2 UB típusú valós CMOS invertáló illesztő (CD4049 UB) DC átviteli jelleggörbéje

Állítsa össze az alábbi szimulációs áramkört! Végezze el a szimulációt és rajzoltassa ki a DC átviteli karakterisztikát és a forrás áramát a bemeneti jel függvényében! Határozza meg az áramkör erősítését az átviteli karakterisztika legmeredekebb részén (1 V és 4 V között)! Olvassa le a forrás áramának csúcsértékét!

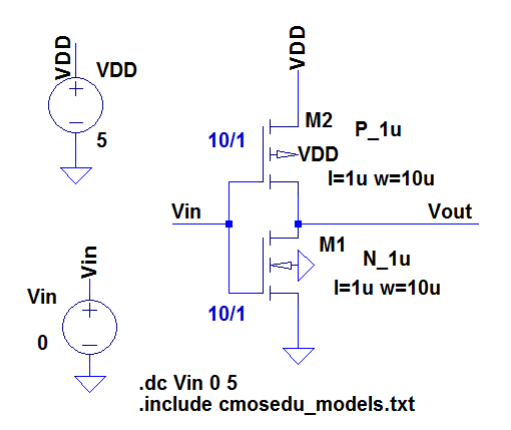

2. ábra: UB típusú CMOS invertáló illesztő (inverter) szimulációs modellje.

## 1.3.3 B típusú valós, nem invertáló CMOS illesztő (CD4050 B) átviteli jelleggörbéje

A B típusú áramköröknél az átviteli karakterisztika sokkal meredekebb a két UB típusú fokozat kaszkád kötésének köszönhetően. Állítsa össze a szimulációs áramkört, végezze el a szimulációt és rajzoltassa ki az alábbi áramkör DC átviteli karakterisztikáját!

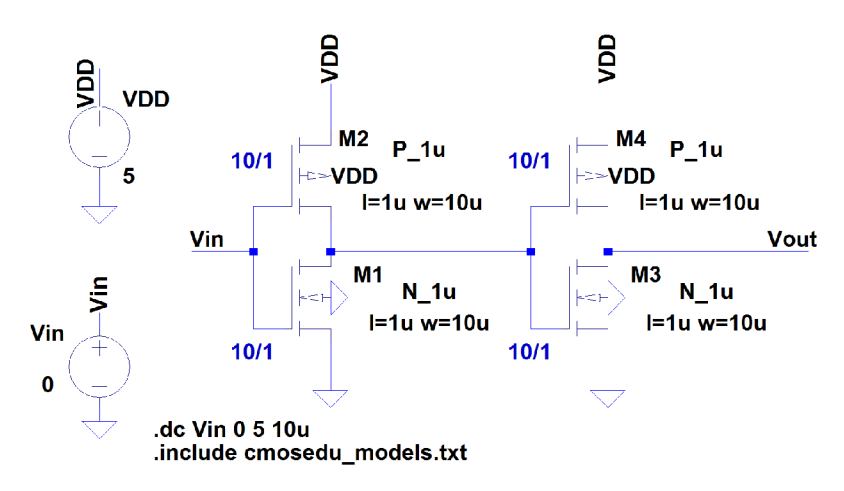

3. ábra: B típusú nem invertáló CMOS illesztő szimulációs modellje.

Határozza meg az áramkör erősítését az átviteli karakterisztika legmeredekebb részén! Mekkora a forrás áramának csúcsértéke az átmenet közben?

#### 1.3.4 Schmitt-féle DC átviteli jelleggörbe

Az LTspice *Digital* könyvtárában találhatók idealizált modellek Schmitt-féle (hiszterézises) jelleggörbéjű alkatrészekre (SCHMITT, SCHMTBUF, SCHMTINV). A kapcsolási küszöbök *Vt-Vh* és *Vt+Vh* értékűek. *Vt* a logikai amplitúdó fele. Az alábbi szimulációs áramkör segítségével rajzolja ki az átviteli jelleggörbét.

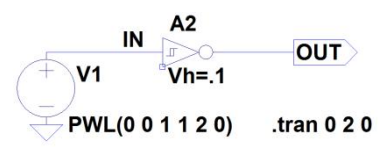

4. ábra: Schmitt-féle invertáló illesztő DC átviteli jelleggörbéjének kirajzolására szolgáló szimulációs áramkör.

#### 1.3.5 A terhelés hatásának vizsgálata a logikai szintekre

Állítsa össze az alábbi szimulációs áramköröket! Határozza meg a kimeneti magas és alacsony logikai szinteket! Melyik szintek tolódnak el?

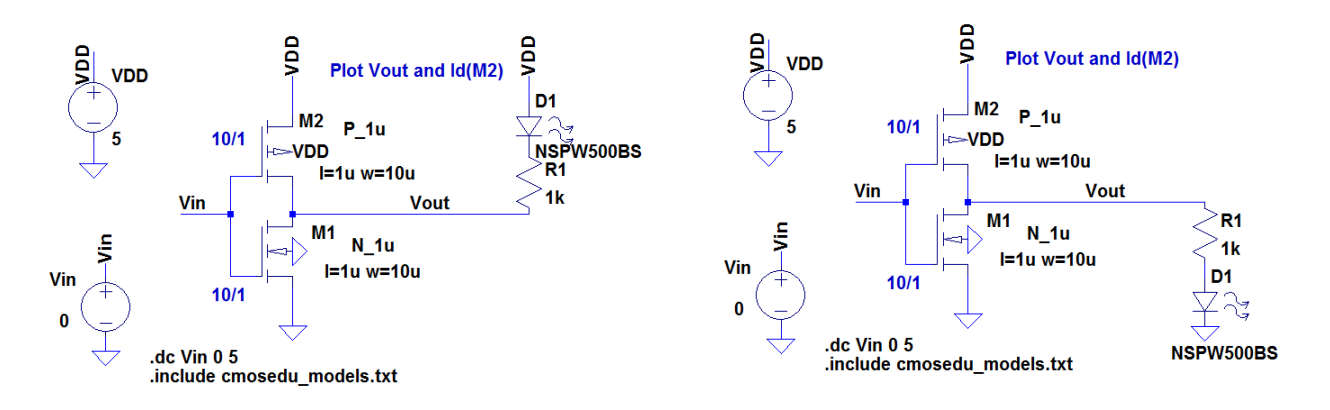

5. ábra: Felhúzó és lehúzó terhelés hatásának vizsgálatára szolgáló szimulációs áramkörök.

### 1.4 Felszerelés a mérésekhez

- 1. Próbapanel
- 2. Kétcsatornás digitális oszcilloszkóp
- 3. Jelgenerátor
- 4. Különböző logikai áramkörök

#### 1.5 Mérések

Ebben a lépésben a hallgatók mérésekkel ellenőrzik a valós logikai áramkörök DC átviteli jelleggörbéjét és terhelhetőségét.

#### 1.5.1 CD4049UB típusú logikai inverter átviteli jelleggörbéjének mérése

Állítsa össze a próbapanelen az alábbi áramkört! A bemenetre kössön 1kHz frekvenciájú négyszögjelet, melynek alsó szintje 0 V, felső szintje 12 V! Figyelje meg az oszcilloszkópon a bemenő jel és a kimenő jel idődiagramját! Rajzolja át a kimenő jel idődiagramját az ábrára!

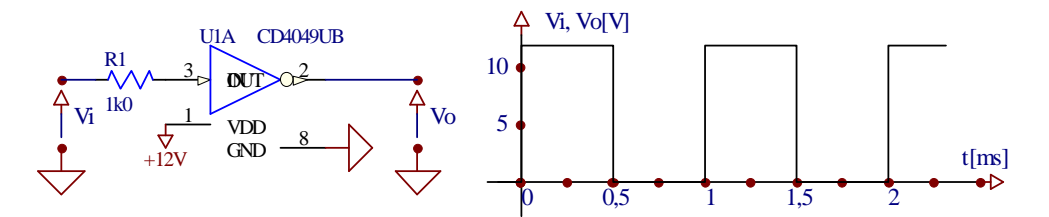

6. ábra: A CD4049UB típusú inverter bekötése és idődiagramjai.

Vezessen a bemenetre 1 kHz frekvenciájú háromszögjelet, melynek alsó csúcsértéke 0 V, felső csúcsértéke 12 V! Kapcsolja az oszcilloszkópot XY módba és rajzoltassa ki az inverter átviteli jelleggörbéjét! A vízszintes tengelyen legyen a bemenő feszültség, a függőleges tengelyen a kimenő feszültség! Rajzolja át a kapott diagramot a mellékelt ábrára!

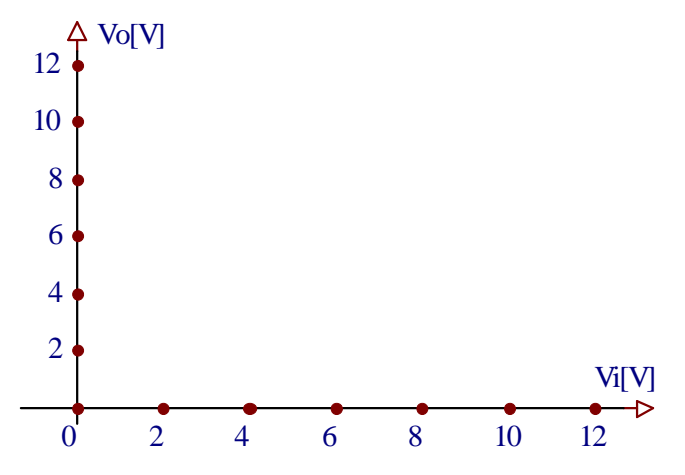

7. ábra: A CD4049UB típusú inverter átviteli jelleggörbéje.

#### 1.5.2 Oszcillátor Schmitt-féle NEM-ÉS kapuval

Állítsa össze próbapanelen az alábbi áramkört! Kapcsolja be a tápfeszültséget! Figyelje meg oszcilloszkóppal az oszcillátor kimenetét! Határozza meg a jel frekvenciáját és kitöltési tényezőjét. Mely alkatrészek változtatásával kaphatunk kétszer nagyobb, vagy kétszer kisebb frekvenciát?

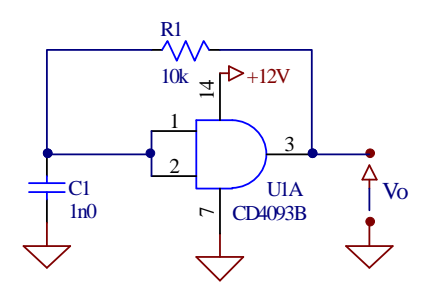

8. ábra: Oszcillátor (négyszögjel generátor) Schmitt-féle NEM-ÉS kapuval.

Rajzolja át a kimenő jel idődiagramját az alábbi ábrára!

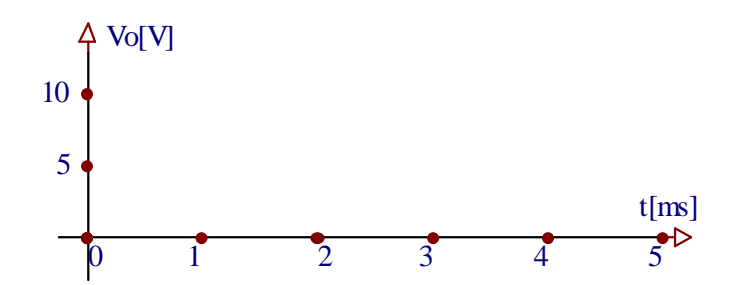

9. ábra: Az oszcillátor kimenő jelének idődiagramja.

#### 1.5.3 A CMOS áramkörök terhelhetősége

A korábbi oszcillátort lassítsa le és terhelje meg az ábrán látható módon! Figyelje meg oszcilloszkóppal a kimenő jel logikai szintjeit terheléssel és terhelés nélkül!

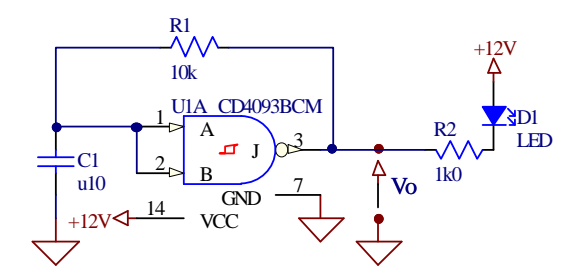

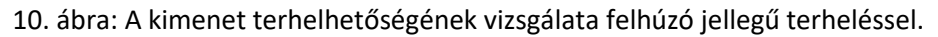

Alakítsa át az áramkört a következő ábra szerint! Milyen irányban és milyen mértékben módosulnak a kimenő jel logikai szintjei?

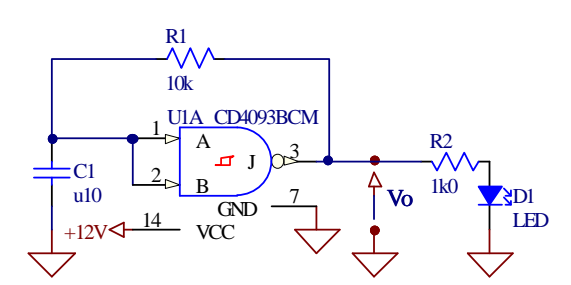

11. ábra: A kimenet terhelhetőségének vizsgálata lehúzó jellegű terheléssel.

Hallgató(k):

| Név: | Index szám: | Aláírás: |
|------|-------------|----------|
|      |             |          |
|      |             |          |